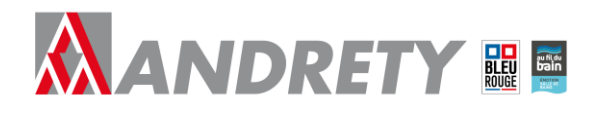

## Notice d'utilisation du site MyBleuRouge Andrety (e-Commerce)

#### SOMMAIRE

| 1          | OBJ        | ET                                                                                     | .2     |
|------------|------------|----------------------------------------------------------------------------------------|--------|
| 2          | PRE        | REQUIS                                                                                 | .2     |
| 3          | GUID       | DE RAPIDE                                                                              | .2     |
| 3.1<br>3.2 | Pre<br>Cor | EMIERE CONSULTATION DU SITE D'E-COMMERCE MYBLEUROUGE ANDRETY                           | 2<br>4 |
|            | 3.2.1      | Faire une recherche de produit avec le « <i>CODE ARTICLE</i> »                         | 4      |
|            | 3.2.2      | Faire une recherche de produit en recherchant l'article dans la « BARRE DE RECHERCHE » | 5      |
|            | 3.2.3      | Faire une recherche de produit en affinant cette recherche par « UNIVERS ET PRODUITS » | 6      |

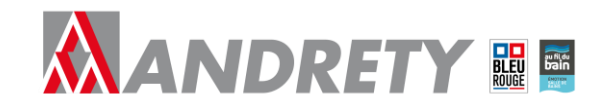

## 1 Objet

Cette notice d'utilisation contient les prérequis pour utiliser le site d'e-Commerce Andrety ainsi que ses différentes particularités.

### 2 Prérequis

> Posséder un compte sur le site d'e-Commerce MyBleuRouge Andrety.

## 3 Guide rapide

- Se rendre sur l'interface web du site d'e-Commerce Andrety en passant par un navigateur web en renseignant l'URL correspondante : <u>https://www.mybleurouge.fr/</u>. Ce lien vous dirige vers la page d'accueil du site MyBleuRouge Andrety.
- Pour accéder à votre compte client il vous suffit de vous authentifier avec vos identifiants fournis par Andrety en vous rendant dans la rubrique « MON COMPTE ».

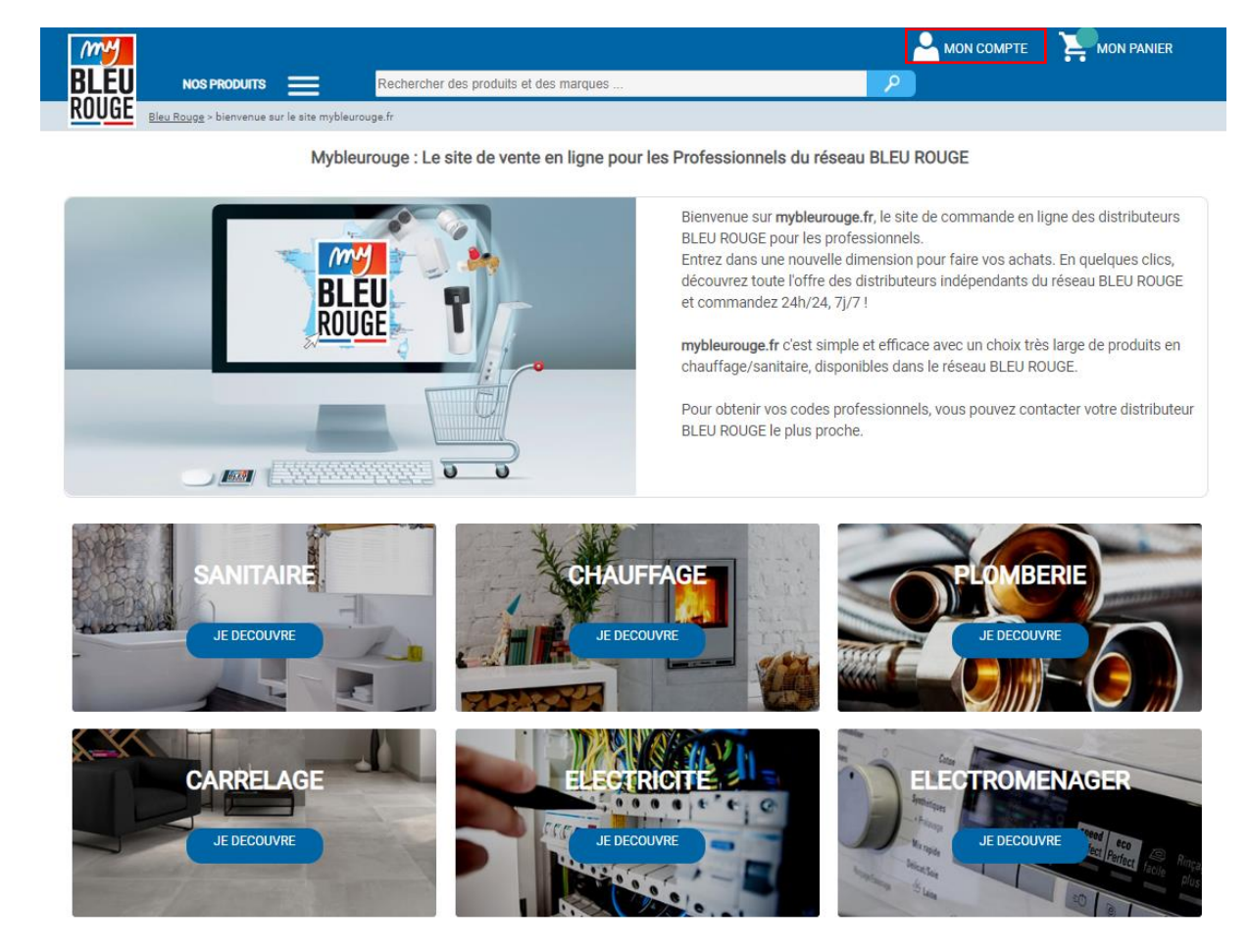

#### 3.1 Première consultation du site d'e-Commerce MyBleuRouge Andrety

Pour pouvoir consulter le site d'e-Commerce Andrety ainsi que les différentes pages il faut vous authentifier pour la première fois.

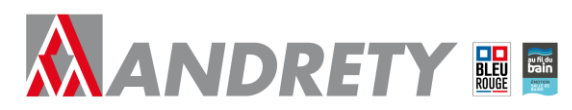

Après vous êtes rendu dans la rubrique « MON COMPTE », vous êtes à présent devant le portail d'authentification au site d'e-Commerce MyBleuRouge Andrety.

| BLEU<br>ROUGE                    |                       |
|----------------------------------|-----------------------|
|                                  | Identifiez-vous       |
| Login client :<br>Mot de passe : | Mot de passe oublié ? |
|                                  | Connexion             |

- Ci-dessus, il est nécessaire de renseigner vos identifiants fournis par Andrety (*Login client* ainsi que le *mot de passe*).
- Après avoir effectué votre première connexion vous êtes automatiquement amené à changer votre mot de passe.

| ANDRETY                                                |                                                          | 🛒 MYBURO |  |
|--------------------------------------------------------|----------------------------------------------------------|----------|--|
|                                                        | hercher des produits et des marques                      | م        |  |
| ROUGE Bleu Rouge > Mon compte                          |                                                          |          |  |
|                                                        | Mon compte                                               |          |  |
| Mon profil                                             |                                                          |          |  |
| Adresse de livraison<br>Electricité Générale<br>05 GAP | Adresse de facturation<br>Electricité Générale<br>05 GAP |          |  |
| Adresse mail                                           |                                                          |          |  |
| Changer le mot de passe                                |                                                          |          |  |
| Nouveau Mot de passe Confirmer le Mot de passe         |                                                          |          |  |
| Confirmer                                              |                                                          |          |  |

- Attention : si vous ne modifiez pas votre mot de passe immédiatement sur cette page et que vous décidiez de naviguer sur n'importe quelle autre page du site vous serez automatiquement déconnecté de votre espace au e-Commerce d'Andrety !
- Lorsque vous aurez effectué votre changement de mot passe il vous sera alors possible de naviguer sur la plateforme entière.

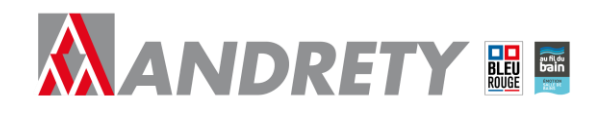

#### 3.2 Comment commander en Drive (Click and Collect)

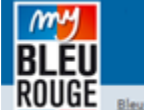

NOS PRODUITS

## Commander En Drive (Click & Collect)

> Pour commander en Drive dans votre agence, il faut que le produit soit en stock en agence.

Pour procéder à cette commande il vous faut choisir vos produits soit en connaissant directement le « *CODE ARTICLE* », soit en recherchant l'article dans la « *BARRE DE RECHERCHE* » ou bien en affinant cette recherche par « *UNIVERS ET PRODUITS* ».

Pour démontrer ces trois possibilités de recherche nous avons décidé de rechercher le produit suivant « Mitigeur thermostatique douche mural, « OLYOS » qui possède le code article « 0080831 » et qui fait partie de la catégorie des « mitigeurs thermostatiques douche ».

Attention : si votre code article est composé de moins de 7 chiffres comme par exemple le numéro d'article « 685 » il est important d'effectuer la recherche sous un format de 7 chiffres ! Il est nécessaire de rechercher cet article en écrivant « 0000685 ».

#### 3.2.1 Faire une recherche de produit avec le « CODE ARTICLE ».

Pour cela, il faut indiquer le numéro du « *CODE ARTICLE* » dans la barre de recherche et de valider en cliquant sur ou en appuyant sur la touche « ENTREÉ » de votre clavier.

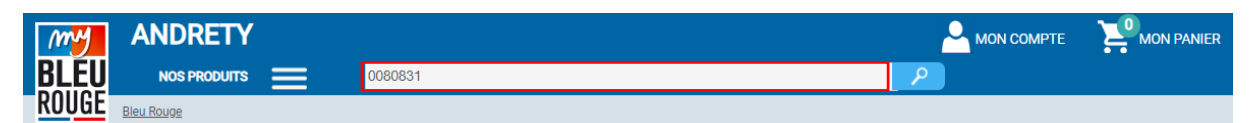

En validant votre choix vous êtes à présent dirigé vers une nouvelle page avec le descriptif du produit, les versions, les informations complémentaires, les caractéristiques...

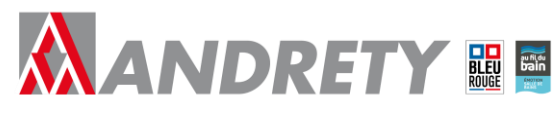

| MM                                                                                                    | ANDRETY                                   |                                                                                                    |                                                                                                    |                                                               |                                        | MON PANIER        |  |  |
|----------------------------------------------------------------------------------------------------|-------------------------------------------|----------------------------------------------------------------------------------------------------|----------------------------------------------------------------------------------------------------|---------------------------------------------------------------|----------------------------------------|-------------------|--|--|
| BLEU                                                                                                    | NOS PRODUITS                              | echercher des produits et des marques                                                                                                    |                                                                                                    |                                                               | ρ                                      |                   |  |  |
| ROUGE                                                                                                    | Bleu Rouge > Douche > Les mitigeurs thern | nostatiques douche > Mitigeur thermostatique o                                                                                                    | louche mural, OLYOS                                                                                                    |                                                               |                                        |                   |  |  |
|                                                                                                    |                                           | Les mitigeurs thermostat                                                                                                    | iques douche IDEA                                                                                                    | L STANDARD                                                    |                                        | *                 |  |  |
|                                                                                                    |                                           | Mitigeur t                                                                                                    | hermostatique do                                                                                                    | ouche mural, OLYOS                                            | 3                                      |                   |  |  |
| (                                                                                                    |                                           | Descriptif:<br>Elfense herme<br>Copy and the<br>Copy and the<br>Co | attigue à oire avec prile ant tartin<br>e détamique<br>mouerner (le bucke de de de de<br>louis une net det de terme a 30°C<br>IDEAL STANDARD<br>NFIB E1 C3A3U3<br>5 ans<br>UTES LES VERSIONS | a<br>40°C débrayable<br>(conforme à la réglementation de l'ea | u chaude samkaire C2) modifiable à 45% | C au 49°C au 40°C |  |  |
|                                                                                                    | Versions Op                               | tions Pièces dé                                                                                                    | achées                                                                                                    | Infos complémentair                                           | es Caracte                             | éristiques        |  |  |
| Descriptif                                                                                                    | du produit                                |                                                                                                    |                                                                                                    |                                                               |                                        |                   |  |  |
| Elément thermostatique à cire avec grille anit artre     Rosaces métal       Téte 1/2 à disque céramique     Entrave 150 +/- 13 mm       Corps isoló thermiquement (technologie Cool Body)     Norme NFIB       Croisillon de température avec buté de sécurité à d'Ord (brayable     ETCSASU3       Température avec buté de sécurité à d'Ord (brayable     ETCSASU3       Température avec buté de sécurité à d'Ord (brayable     ETCSASU3       Company     Bord (brayable)       Company     Gosto un 20 Costo d'Ord (brayable)       Company     Bord (brayable)       Mise en sécurité a de coupure de l'écoulement d'aux antrivées     Gosto d'Altre de sécurité a d'Altre d'Altre d'A |                                           |                                                                                                    |                                                                                                    |                                                               |                                        |                   |  |  |
| Version ch                                                                                                    | oisie                                     |                                                                                                    |                                                                                                    |                                                               |                                        |                   |  |  |
| Code art                                                                                                    | Caracté                                   | istiques (                                                                                                    | Qmin U P Tarif HT                                                                                                    | P Net HT Di                                                   | spo Agence Dispo VPC                   |                   |  |  |
| 0080831                                                                                                    | MIT DOUCHE THERMOST OLYOS C3 D0561A       | A - D0561AA                                                                                                    | 1 P. 163,80 €                                                                                                    | 66,10 €                                                       | DISPO                                  | AJOUTER           |  |  |

# **3.2.2** Faire une recherche de produit en recherchant l'article dans la « BARRE DE RECHERCHE ».

Pour cela, il faut indiquer le nom du produit dans la barre de recherche et de valider en cliquant sur ou en appuyant sur la touche « ENTREÉ » de votre clavier.

| mm    | ANDRETY                                        |                                                                                         |   |  |
|-------|------------------------------------------------|-----------------------------------------------------------------------------------------|---|--|
| BLEU  | NOS PRODUITS                                   | mitigeur thermostatique douche mural                                                    | P |  |
| ROUGE | <u>Bleu Rouge</u> > <u>Douche</u> > <u>Les</u> | <u>i mitigeurs thermostatigues douche</u> > Mitigeur thermostatique douche mural, OLYOS |   |  |

En validant votre choix vous êtes à présent dirigé vers une nouvelle page avec le résultat de votre recherche et il vous reste à sélectionner votre produit.

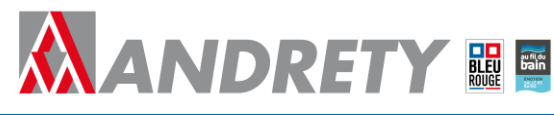

| ANDRETY           |                |                                                             |          |                                               |
|-------------------|----------------|-------------------------------------------------------------|----------|-----------------------------------------------|
| BLEU NOS PRODUITS | Rechercher     | des produits et des marques                                 | <b>P</b> |                                               |
| RUUGE Bleu Rouge  |                |                                                             |          |                                               |
|                   | Ma rech        | nerche: 7 résultats pour mitigeur thermostatique douche mur | al       |                                               |
|                   |                | 7 produits trouvés                                          |          |                                               |
|                   | IDEAL STANDARD | Mitigeur thermostatique douche mural CERATHERM              |          |                                               |
| Trier.            |                |                                                             |          | Prix public à partir de<br><b>247,10 € HT</b> |
| FILTRE            |                | MIT DOUCHE MURAL CERATHERM - 94469                          | DISPO    | Choisir                                       |
| DISPONIBILITE     |                |                                                             |          |                                               |
| DISPO ANDRETY     |                |                                                             |          |                                               |
| DISPO Réseau      | hansaraha      | Mitigeur thermostetique douche mural ECOSTAT COMEODT        |          |                                               |
| MARQUE            | nunsgione      |                                                             |          | Prix public à partir de                       |
| D IDEAL STANDARD  | a ton          |                                                             |          | 249,00 € HT                                   |
| HANSGROHE         | T              | Chromé - 13116000                                           | DISPO    | Choisir                                       |
| FILTRER           |                |                                                             |          |                                               |
|                   | IDEAL STANDARD | Mitigeur thermostatique douche mural, OLYOS                 |          |                                               |
|                   |                |                                                             |          | Prix public à partir de<br><b>163,80 € HT</b> |
|                   |                | MIT DOUCHE THERMOST OLYOS C3 D0561AA - D0561AA              | DISPO    | Choisir                                       |
|                   | 33             |                                                             |          |                                               |
|                   | A second       |                                                             |          |                                               |

**3.2.3** Faire une recherche de produit en affinant cette recherche par « UNIVERS ET PRODUITS ».

Pour cela, il faut naviguer à l'intérieur de la rubrique « NOS PRODUITS » et cliquer sur la catégorie d'article que vous souhaitez.

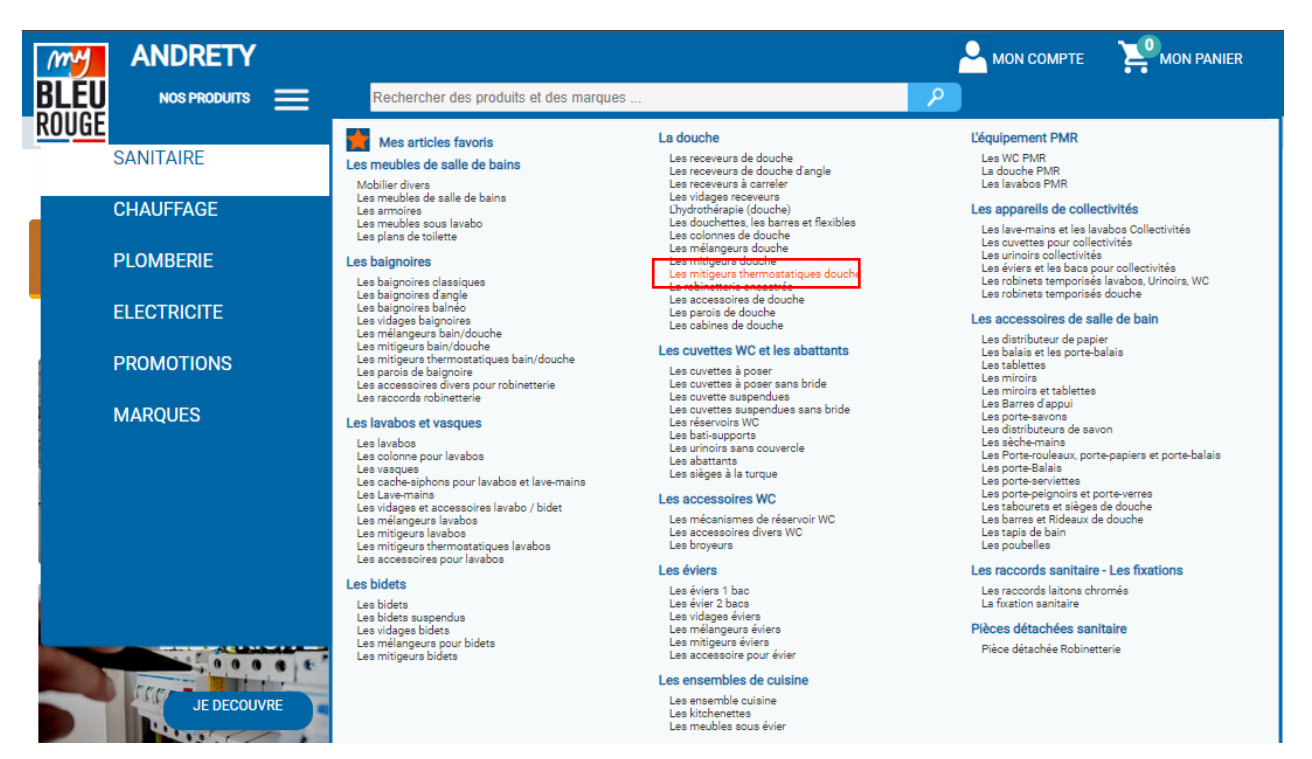

En validant votre choix vous êtes à présent dirigé vers une nouvelle page avec le résultat de votre recherche et il vous reste à sélectionner votre produit.

Une fois votre produit sélectionné, il vous faut à présent vérifier sa disponibilité en agence.

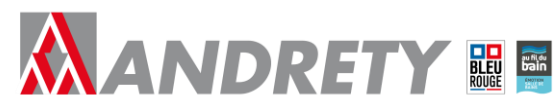

| my                                                                                                    | ANDRETY                                                                                                    |                                                                                                    |                                                                                                    | А мо                                                     | N COMPTE                |              |  |  |
|----------------------------------------------------------------------------------------------------|----------------------------------------------------------------------------------------------------|----------------------------------------------------------------------------------------------------|----------------------------------------------------------------------------------------------------|----------------------------------------------------------|-------------------------|--------------|--|--|
| BLEU                                                                                                    | NOS PRODUITS                                                                                                    | Rechercher des produits                                                                                                    | s et des marques                                                                                                    | <b>P</b>                                                 |                         |              |  |  |
| ROUGE                                                                                                    | Bleu Rouge > Douche > Les miti                                                                                                    | geurs thermostatiques douche > Miti                                                                                                    | geur thermostatique douche mural, OLYOS                                                                                                    |                                                          |                         |              |  |  |
|                                                                                                    |                                                                                                    | Les mitige                                                                                                    | eurs thermostatiques douche IDEAL STAN                                                                                                    | IDARD                                                    |                         | *            |  |  |
|                                                                                                    |                                                                                                    |                                                                                                    | Mitigeur thermostatique doucher<br>Descriptif:<br>Effe (12 disque of amigue<br>Corps laid thempsymmet the horizing food Redy)<br>Corps laid thempsymmet the horizing food Redy<br>Corps laid thempsymmet the horizing of Cool Redy<br>Corps laid thempsymmet the horizing of Cool Redy<br>Corps laid thempsymmet the horizing of Cool Redy<br>Corps laid thempsymmet the horizing of Cool Redy<br>Corps laid thempsymmetry<br>The horizing of Cool Redy<br>Marque: IDEAL STANDARD<br>Normes: NFIB E1C3A3U3<br>Garantie: 5 ans<br>VOIR TOUTES LES VERSIONS | vable<br>Is indefermentation de l'eau chaude sanitaire C | 3) modifiable à 45°C ou | 49°C au 40°C |  |  |
|                                                                                                    | Versions                                                                                                    | Options                                                                                                    | Pièces détachées Infos                                                                                                    | complémentaires                                          | Caractérie              | stiques      |  |  |
| Descriptif                                                                                                    | du produit                                                                                                    |                                                                                                    |                                                                                                    |                                                          |                         |              |  |  |
| Elément thermostatique à cire avec grille anti tartre       Rosaces métal         Elément thermostatique à cire avec grille anti tartre       Rosaces métal         Corpa isolé thermiquement (technologie Cool Body)       Norme NFIB         Corpa isolé thermiquement (technologie Cool Body)       Norme NFIB         Croisillon de température exe buté de sécurité à 40°C débrayable       E1C3A303         Température maximum prérégiée en usine à 50°C (conforme à la réglementation de l'eau chaude sanitaire       Qualitel GeS         C3) modifiable à 45°C ou 20°C       Conforme à la réglementation de l'eau chaude sanitaire       Qualitel GeS         Calesta anti-retour et fitres intégrés aux arrivées       Raccords muraux excentriques fournis avec réducteurs acoustiques intégrés |                                                                                                    |                                                                                                    |                                                                                                    |                                                          |                         |              |  |  |
| Tête 1/2' à<br>Corps isolé<br>Croisillon d<br>Températu<br>C3) modifia<br>Croisillon d<br>Mise en sé<br>Clapets ant<br>Raccords n                                                                                                    | disque céramique<br>é thermiquement (technologie Cool Boo<br>de température avec butée de sécurié<br>re maximum prérégiée en usine à 50°<br>de débit avec limiteur à 50°s débrayable<br>curité en cas de coupure de lécouleme<br>ti-retour et filtres intégrés aux arrivées<br>muraux excentriques fournis avec rédu                                     | ly)<br>4 0°C débrayable<br>: (conforme à la réglementation de l'e<br>nt d'eau conformément à la NF1111<br>:teurs acoustiques intégrés                         | Norme NFIB / DOMM<br>E102A3U3<br>eau chaude sanitaire Qualitel Ge5                                                                                                    |                                                          |                         |              |  |  |
| Tête 1/2' à<br>Corps isolé<br>Croisillon d<br>Températu<br>C3) modifie<br>Croisillon d<br>Mise en sé<br>Clapets ant<br>Raccords n                                                                                                    | diaque externique<br>terment (technologie Cool Boo<br>te température avec butée de sécurié<br>ter maximum prérigiée en usine à 30°C<br>able à 45°C ou 43°C ou 40°C<br>te débt avec limiteuri à 30°C débrayable<br>cuotrée no as de coupure de l'écouleme<br>tretour et fitres intégrés aux arrivées<br>muraux excentriques fournis avec rédur<br>hoisite | (y)<br>40°C débrayable<br>(conforme à la réglementation de l'e<br>nt d'eau conformément à la NF1111<br>:teurs acoustiques intégrés                            | Norme NFIB / Ochini<br>E 103A3U3<br>eau chaude sanitaire Qualitel Ge5                                                                                                    |                                                          |                         |              |  |  |
| Tête 1/2' à<br>Corps isolit<br>Croisillon c<br>Températu<br>Croisillon d<br>Mise en sé<br>Clapets an<br>Raccords n<br>Version ch<br>Code art                                                                                                    | disque céramique<br>é termpiquement (echnologie Cool Boo<br>de température avec butée de sécurié<br>re maximum pré réglée en usine à 50°C<br>able à 43°C ou 43°C ou 40°C<br>de déha vave limiteur à 50°s débrayable<br>icutité en cas de ocupure de l'écoulement<br>intercour efitnes intégrés aux arrivées<br>muraux excentriques fournis avec rédui    | (y)<br>(a)°C débrayable<br>(conforme à la réglementation de l'e<br>nt d'eau conformément à la NF1111<br>teura acoustiques intégrés<br><i>Caractéristiques</i> | Norme NFIB , Ootinin<br>E102A3U3<br>eau chaude sanitaire Qualitel Ge5<br>Qmin U P Tarif HT P Net                                                                                                    | HT Dispo Agence [                                        | Dispo VPC               |              |  |  |

La pastille verte ci-dessus vous indique que le produit est « *Dispo en agence* ». Vous pouvez également vérifier le nombre du stock en agence en passant votre souris sans appuyer sur « *Le rond vert* » (Dispo Agence).

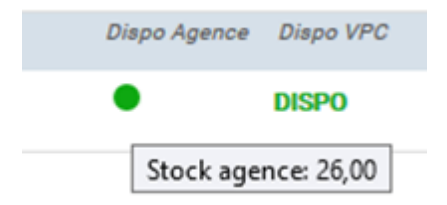

Pour ajouter ce produit à votre panier vous devez cliquer le bouton « *Ajouter* » qui se situe à droite de la disponibilité en agence puis vous pouvez déterminer la quantité que vous voulez.

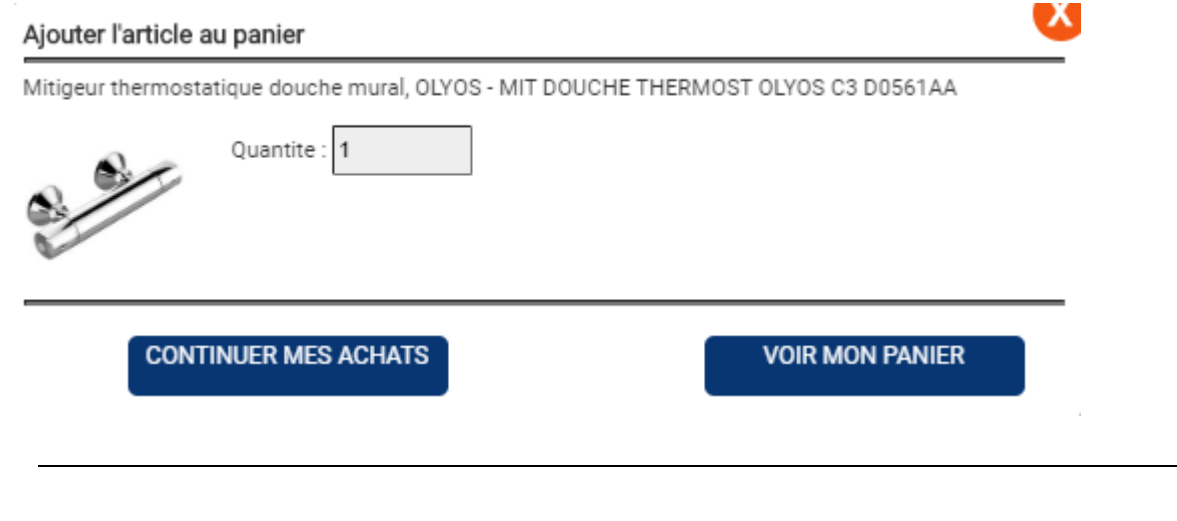

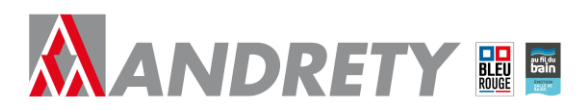

Vous pouvez à présent poursuivre vos achats en cliquant sur le bouton « *Continuer mes achats* » ou accéder directement à votre panier en cliquant sur « *Voir mon panier* ».

Une fois votre commande terminée, vous pouvez vous rendre dans « MON PANIER » pour finaliser votre commande.

|                 | NDRETY                                                                                                    |         | A MON COMPTE                                 |                                             |             |  |
|-----------------|----------------------------------------------------------------------------------------------------|---------|----------------------------------------------|---------------------------------------------|-------------|--|
| LEU             | NOS PRODUITS Rechercher des produits et des marques                                                           |         | 2                                            |                                             |             |  |
|                 | Rouge > Mon panier                                                                                            |         |                                              |                                             |             |  |
|                 | Mon panie                                                                                                    | r       |                                              |                                             |             |  |
| mande : P51.000 | 018 Code PROMO: OK                                                                                            |         | Référence:                                   |                                             | ок          |  |
|                 |                                                                                                    |         |                                              | Valider la Com                              | mande       |  |
| es articles     |                                                                                                    |         |                                              |                                             |             |  |
|                 | Mitigeur thermostatique douche mural, OLYOS - MIT DOUCHE THERMOST OLYOS C3 D0561AA -<br>Code article: 0080831 | 1.00 P. | Qte stock: 7,00 Pri<br>Disponibilité: DISPO  | ix unitaire: 66,10 €<br>Prix total: 66,10 € | X<br>→ Coté |  |
| -               | MITIGEUR THERMOSTATIQUE VITRA - MITIGEUR THERMOSTAT DOUCHE C2 -<br>Code article: 0544484                      | 1.00 P. | Qte stock: 15,00 Pri<br>Disponibilité: DISPO | ix unitaire: 45,92 €<br>Prix total: 45,92 € | X<br>→ Coté |  |
|                 | ROSACE ARTICULE CHROME - ROSACE ARTICULEE CHR 21 1/2 (CAV2) -<br>Code article: 0024360                        | 1.00 SA | Qte stock: 0,00 P<br>Disponibilité: X        | rrix unitaire: 2,79 €<br>Prix total: 2,79 € | X<br>→ Coté |  |
|                 |                                                                                                    |         |                                              | Sous-total HT                               | 114,81 €    |  |
|                 |                                                                                                    |         |                                              | Frais de port                               | 0,00€       |  |
|                 |                                                                                                    |         |                                              |                                             | 114,81 €    |  |

Vous pouvez alors mettre le produit en question de côté et de ce fait ne laissant que les produits disponibles en agence.

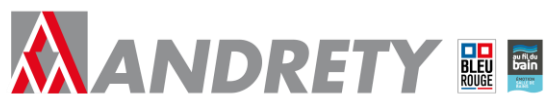

| my                      | ANDRETY                                                      |                                                   |         | 🐣 мол                                     | сомрте 🎦 мон                                  | PANIER         |
|-------------------------|--------------------------------------------------------------|---------------------------------------------------|---------|-------------------------------------------|-----------------------------------------------|----------------|
| BLÉU                    | NOS PRODUITS                                                 | Rechercher des produits et des marques            |         | <i>P</i>                                  |                                               |                |
| ROUGE                   | u Rouge > Mon panier                                         |                                                   |         |                                           |                                               |                |
|                         |                                                              | Mon panier                                        |         |                                           |                                               |                |
| Commande : P51.0        | 0018 Code PROMO:                                             | ок                                                |         | Référence:                                |                                               | ок             |
|                         |                                                              |                                                   |         | Réserver en Agence                        | Valider la Co                                 | mmande         |
| Mes articles            |                                                              |                                                   |         |                                           |                                               |                |
| e e                     | Mitigeur thermostatique douche mura<br>Code article: 0080831 | I, OLYOS - MIT DOUCHE THERMOST OLYOS C3 D0561AA - | 1,00 P. | Qte stock: 7,00<br>Disponibilité: DISPO   | Prix unitaire: 66,10 €<br>Prix total: 66,10 € | X<br>~ Coté    |
|                         | MITIGEUR THERMOSTATIQUE VITRA<br>Code article: 0544484       | MITIGEUR THERMOSTAT DOUCHE C2 -                   | 1,00 P. | Qte stock: 15,00<br>Disponibilité: DISPO  | Prix unitaire: 45,92 €<br>Prix total: 45,92 € | X<br>→ Coté    |
| Votre panier est entièr | rement disponible en agence. Pour réserver                   | votre commande                                    |         |                                           | Sous-total HT                                 | 112,02 €       |
|                         |                                                              |                                                   |         |                                           | Frais de port                                 | 0,00€          |
|                         |                                                              |                                                   |         |                                           | TOTAL HT                                      | 112,02 €       |
| Commentaires:           |                                                              | ок                                                | 3       |                                           |                                               |                |
| Imprimer la (           | Commande Imprimer les étie                                   | quettes                                           |         |                                           | Supprimer tou                                 | tes les lignes |
| Articles mis d          | e coté                                                       |                                                   |         |                                           |                                               |                |
| $\bigcirc$              | ROSACE ARTICULE CHROME - ROSACI<br>Code article: 0024360     | : ARTICULEE CHR 21 1/2 (CAV2) -                   | 1,00 S. | A Prix unitaire: 2,79<br>Prix total: 2,79 | Q € X                                         |                |

Attention : Pour valider la référence de commande renseignée dans le champ « *Référence* », il est indispensable de valider en cliquant sur le bouton « *OK* » situé à droite de ce même champ. Pour valider un changement d'unité, il est impératif de cliquer sur la touche « *Entrée* » de votre clavier. Pour valider les commentaires dans le champ « *Commentaires* », vous êtes dans l'obligation de valider en cliquant sur le bouton « *OK* » situé à droite de ce même champ.

. .

|                                                  | Mon panler                                                                                                    |         |                                          |                                               |                    |
|--------------------------------------------------|----------------------------------------------------------------------------------------------------|---------|------------------------------------------|-----------------------------------------------|--------------------|
| Commande : P51.0                                 | 00018 Code PROMO: OK                                                                                                    |         | Référence:                               |                                               | СК                 |
|                                                  |                                                                                                    |         | Réserver en Agence                       | Valider la Com                                | mande              |
| Mes articles                                     |                                                                                                    |         |                                          |                                               |                    |
| 2.0                                              | Mitigeur thermostatique douche mural, OLYOS - MIT DOUCHE THERMOST OLYOS C3 D0561AA -<br>Code article: 0080831                                                                                                    | 1.00 P. | Qte stock: 7,00<br>Disponibilité: DISPO  | Prix unitaire: 66,10 €<br>Prix total: 66,10 € | X<br>→ Coté        |
|                                                  | MITIGEUR THERMOSTATIQUE VITRA - MITIGEUR THERMOSTAT DOUCHE C2 -<br>Code article: 0544484                                                                                                    | 1.00 P. | Qte stock: 15,00<br>Disponibilité: DISPO | Prix unitaire: 45,92 €<br>Prix total: 45,92 € | X<br>→ Coté        |
| Votre panier est entièr<br>en Agence, cliquez su | rement disponible en agence. Pour réserver votre commande<br>r le bouton RESERVER EN AGENCE                                                                                                    |         |                                          | Sous-total HT<br>Frais de port                | 112,02 €<br>0,00 € |
| Commentaires:                                    | or a state of the state of the | 3       |                                          | TOTAL HT                                      | 112,02€            |
| Imprimer la C                                    | Commande Imprimer les étiquettes                                                                                                    |         |                                          | Supprimer toute                               | s les lignes       |

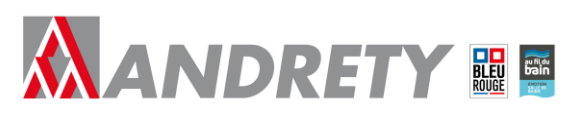

- A présent lorsque vous souhaitez valider votre commande il vous suffit de cliquer sur le bouton « Valider la commande ».
- Vous arriverez alors sur la page de validation de votre commande. Cette page vous permettra notamment de modifier l'adresse de livraison, ou même de choisir d'enlever votre marchandise en agence en cliquant sur le bouton « *Enlèvement en agence* ».

| my A                                                                                                    | NDRETY                                                                         |                                                                        |                                                                                                    | _                              |                                              | MON PANIER    |
|----------------------------------------------------------------------------------------------------|--------------------------------------------------------------------------------|------------------------------------------------------------------------|----------------------------------------------------------------------------------------------------|--------------------------------|----------------------------------------------|---------------|
| BLEU                                                                                                    |                                                                                | Rechercher                                                             | des produits et des marques                                                                                                    | 2                              |                                              |               |
|                                                                                                    | <u>u Rouge</u> > Validation de la com                                          | nmande                                                                 |                                                                                                    |                                |                                              |               |
|                                                                                                    |                                                                                |                                                                        | Validation de votre commande                                                                                                    |                                |                                              |               |
| Récapitulatif de                                                                                                    | e votre commande                                                               |                                                                        |                                                                                                    |                                |                                              |               |
| N° Commande :<br>Total cmde HT :<br>Frais port HT:<br>Eco-participation:<br>Total HT :<br>Total TTC :<br>Livraison<br>Détails :<br>Poids total (Kg) | P51.00018<br>112,02 €<br>0.00 €<br>112,02 €<br>112,02 €<br>134,42 €<br>3,10 Kg | Code<br>0000831<br>054484<br>Référ<br>Commenta<br>Adresse de livraison | Désignation<br>Désignation<br>Mitigeur thermostatique douche mural OLVOS TO DOCHE THERMOST OLVOS C3 DOS61AA-<br>MITIGEUR THERMOSTATIQUE VITRA - MITIGEUR THERMOSTAT DOUCHE C2 -<br>nce:<br>ires:<br>Livrer à une autre adresse<br>Enlevement en agence<br>Livrer à mon dépôt | Quant D4<br>1 DISPO<br>1 DISPO | Hal Livreur<br>ANDRETY<br>ANDRETY<br>ANDRETY |               |
| Adresse de facto                                                                                                    | uration :                                                                      |                                                                        | Palement :<br>J'accepte les conditions générales de vente décrites ci-dessous (Voir )                                                                                                    | es conditions géné             | rales de vente)                              |               |
| 05000 GAP                                                                                                    |                                                                                |                                                                        | Annuler                                                                                                    |                                | Confirme                                     | r la commande |